# **Steps for Setting Performance Objectives**

#### Step 1: Access the Performance Form

|                                                              | ÷<br>Y Home ▼          |                         |                        | Search for a      | ctions or people   | ٩                       | çe & A        |
|--------------------------------------------------------------|------------------------|-------------------------|------------------------|-------------------|--------------------|-------------------------|---------------|
| Et al                                                        |                        |                         | Good af                | ternoon           |                    |                         |               |
| Quick Actions                                                |                        |                         |                        |                   |                    |                         |               |
| Delegate Workflows                                           | My Profile             | Org Chart               | Favorite Reports       | E<br>Admin Alerts | ل<br>My Objectives | My Learning             | Report Center |
| View Tile Reports                                            | View Company Documents | Learning Administration | Candidate Talent Pools | Mobile Activation | Reminders          | <b>∳</b> ≣<br>Favorites |               |
| For You Today                                                |                        |                         |                        |                   |                    |                         |               |
| Annual Performance 2022-23<br>Goal Setting<br>Due in 14 days | Click                  | on 'Goal Settino        |                        |                   |                    |                         |               |
|                                                              | 000                    |                         |                        |                   |                    |                         |               |

### Step 2: Access the Performance Objectives section

| Aman UNIVERSITY Performance 🗸                                    |                                                   | Search for actions or people | ٩             | ල හු        |
|------------------------------------------------------------------|---------------------------------------------------|------------------------------|---------------|-------------|
| Reviews Team Overview                                            | Navigate to the 'Performance                      |                              |               |             |
| Annual Performance                                               | Objectives' section by clicking here.             |                              | § Actions     | (L) History |
| Route Map Introduction Employee Information Performance Objectiv | ves Performance Competencies Development Objectiv | es                           |               |             |
| Route Map                                                        |                                                   |                              |               |             |
| Goal Setting (1) (2) Goal Approval (1) (                         | 3 Manager Review (1) 4 Employee Signo             | ff ④ 5 Self Assessment ④ 6   | Manager Asses | sment (i) — |

### Step 3: Add Performance Objectives

| Search for actions or people                            | Q                            | දුම නු                       | Û Û                                                                                                    | 8                                                                                   |
|---------------------------------------------------------|------------------------------|------------------------------|----------------------------------------------------------------------------------------------------|-------------------------------------------------------------------------------------|
|                                                         |                              |                              |                                                                                                    |                                                                                     |
|                                                         | § Actions                    | () Histor                    | y 🖶                                                                                                    | 69                                                                                  |
| 🧕 Ali - Faraz                                           |                              |                              |                                                                                                    | 0                                                                                   |
| ectives                                                 |                              |                              |                                                                                                    |                                                                                     |
|                                                         |                              |                              | + Ad                                                                                                    | d Objective                                                                         |
| The minimum number of Performance Objectives an employe | e shall be assigned i        | is 3, and the m              | iaximum                                                                                                    | shall be                                                                            |
|                                                         | Search for actions or people | Search for actions or people | Search for actions or people Q C9 A<br>© Actions © Histor<br>Actives<br>The minimum number of Performance Objectives an employee shall be assigned is 3, and the m | Search for actions or people Q Q A C A C Actions Create a new performance objective |

### Step 4: Edit Performance Objectives

| dit Objective - Google Cl                                        | hrome                                                                                                    | Your objective must be in line with one of the six (6) AU Strategic Goa                                                                                                    |  |  |  |
|------------------------------------------------------------------|----------------------------------------------------------------------------------------------------|----------------------------------------------------------------------------------------------------|--|--|--|
| hcm22.sapsf.com/tgr                                              | mEdit?t=6&excPri=false&u=a.faraz&f=1                                                                          | =10254&/d= -1&/s=3&/fsid=a.faraz&/g=1                                                                                                    |  |  |  |
|                                                                  |                                                                                                    | Edit Objective                                                                                                    |  |  |  |
| Edit your objective below.<br>Fields marked with * are required. |                                                                                                    | 1-Strengthen academic excellence in line with international standards & market requirements     2-Enhance research quality and impact     3-Build a career-making, student-centric development journey     4-Strengthen meaningful relationships with external communities |  |  |  |
| AU Strategic Goals:                                              | 6-Enhance institution sustainabilit                                                                           | 5-Recruit and retain diverse and brilliant students<br>6-Enhance institution sustainability                                                                                                    |  |  |  |
| * Objective Name:                                                | Ensure individual performance objective adheres with organization values and strategic goals, as measured by: |                                                                                                    |  |  |  |
|                                                                  |                                                                                                    | An objective specifies exactly what you intend to accomplish during this performance year.                                                                                                    |  |  |  |
| * Metric:                                                        | 100% alignment of individual object                                                                           | ectives with the Performance Contract (PC) of their offices, and with the strategic objectives of Ajman University                                                                                                    |  |  |  |
|                                                                  | Choose this objection                                                                                         | the appropriate weight for ective. A metric is a quantitative target that is used to assess the success of an objective.                                                                                                    |  |  |  |
| * Weight:                                                        | 20 %                                                                                                    |                                                                                                    |  |  |  |
| Start Date:                                                      | 09/01/2022                                                                                                    | Not Started                                                                                                    |  |  |  |
| * Due Date:                                                      | 08/31/2023                                                                                                    | Behind objective, then change the Status to                                                                                                    |  |  |  |
|                                                                  | On Track                                                                                                    | Concelled 'On Track'                                                                                                    |  |  |  |
| * Status:                                                        | On Hack                                                                                                    |                                                                                                    |  |  |  |

### Step 5: Similarly add more objectives

| Performance Objectives                                                                              |                                                                                                    | + Add Objective                                                                  |
|----------------------------------------------------------------------------------------------------|----------------------------------------------------------------------------------------------------|----------------------------------------------------------------------------------|
| Performance Objectives are to be planned at the<br>objective can be assigned different weights acco | beginning of the academic year. These objectives shall be aligned with AU strategic goals. The minimum number of Performance (<br>ding to its importance.                                    | Objectives an employee shall be assigned is 3, and the maximum shall be 13. Each |
| 6.1 Ensure individual performance of 100% alignment of individual objectives with the               | jectives adheres with organization values and strategic goals, as measured by: $\mathscr{N}$ 🗑 Performance Contract (PC) of their offices, and with the strategic objectives of the company. | 20.0% of total sector<br>On Track                                                |
| 6.2 Ensure data accuracy and integril<br>Achieve 95% of data accuracy by the end of this            | y across HR systems, as measured by: 🥒 🗑<br>performance year                                                                                                    | It displays the weight<br>of each objective.                                     |
| 6.3 Foster digitalization in Office of H<br>Digitalize 10 new manual process by the end of          | uman Resource, and eliminating manual paper process, as measured by: 🥒 🔋<br>his performance year                                                                                             | 20,0% of total score<br>On Track                                                 |
|                                                                                                    | A minimum of three (3) and a maximum of thirteen (13) objectives can be created.                                                                                                    |                                                                                  |

At the 'Goal Approval' stage, your line manager will assign five (5) competencies based on your job role.

#### **Performance Competencies**

This section is meant to assess the employee's performance of specific job competencies. Competencies may vary in weight and in proficiency levels according to the position. to the Teasers and the Writing Assistants as a reference for more consistent performance across the University. Total Weightage of Competency section should be 100%.

Step 7: Add Development Objectives

Development Objectives are aimed at fostering personal professional advancement and are not mandatory

| L                                                                                                    |                                                                                                    |                            |
|----------------------------------------------------------------------------------------------------|----------------------------------------------------------------------------------------------------|----------------------------|
| Development Objectives                                                                                                    |                                                                                                    | + Add Objective            |
| Along with planning for Performance Objectives, Line Manager will also agree with their s<br>they monitor the performance objectives. | subordinates on setting Development Objectives. The Line Manger shall be monitoring the progress of their employees on achieving these development<br>By clicking here, you can add<br>your development objectives. | nt objectives the same way |
| Development Goals<br>Enhance capabilities as a project manager by completing a project n<br>Successful certification                  | management training and obtain a professional certification by the end of this performance year. 🥒 🔋                                                                                                    | On Track                   |

#### Step 8: Send for Approval

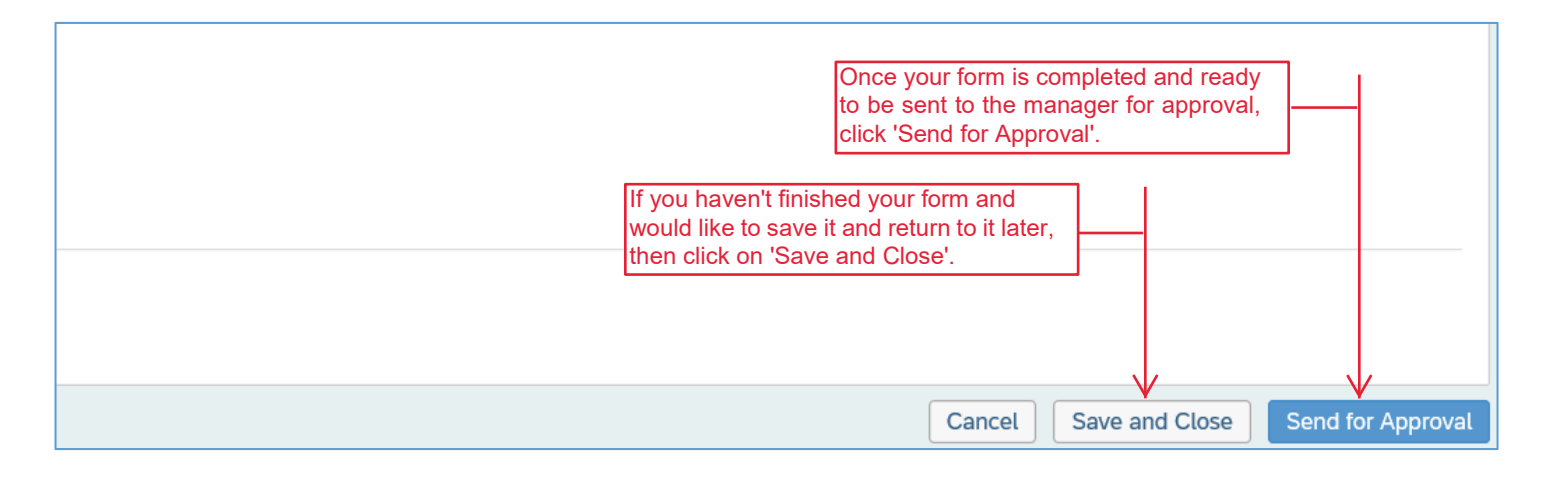

## Thank you!

In case you have any difficulties performing the steps, please contact the Office of Human Resources by sending an email to hr.pa@ajman.ac.ae, or calling ext. 5135.